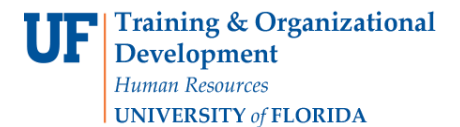

# Finding Grant Dates

There are two ways to verify Grant dates. You can find the dates within Budget Details or by running the UF\_GM\_PROJ\_END\_DATE\_BY\_DEPT\_X Query.

### Via Budget Details

- 1. Navigate through Nav Bar > Main Menu > Financials > Commitment Control > Review Budget Activities > Budget Details.
- 2. Choose the **KKGMCHD** Ledger Group.
- 3. Click the **Search** button.

#### Budget Detail Overview

| Budg | 3udget Inquiry Criteria |              |         |           |            |                     |         |          |               |  |
|------|-------------------------|--------------|---------|-----------|------------|---------------------|---------|----------|---------------|--|
|      | Select Budget Detail    |              |         |           |            |                     |         |          |               |  |
|      | Business Unit           | Ledger Group | Account | Fund Code | Department | PC Business<br>Unit | Project | Activity | Budget Period |  |
|      | UFLOR                   | KKGMCHD      | ٩       | ٩         | Q          | Q                   | Q       | Q        | Q             |  |
|      |                         |              |         |           |            |                     |         | Search   |               |  |

- 4. Enter desired **Project Number** in **Project** field.
- 5. Click the **Search** button.

#### Budget Detail Overview

| et In                                                               | quiry Criteria | Dotail       |         |               |            |                     |              |         |          |               |               |              |  |
|---------------------------------------------------------------------|----------------|--------------|---------|---------------|------------|---------------------|--------------|---------|----------|---------------|---------------|--------------|--|
| Business Unit                                                       |                | edger Group  | Account | Fund Code Dep | partment   | PC Business<br>Unit | Project      |         | Activity | Budget Period |               |              |  |
| UFL                                                                 | OR K           | KGMCHD       | Q       |               | Q          | Q                   | 00101497     | Q       | Q        |               |               |              |  |
|                                                                     |                |              |         |               |            |                     |              | ĺ       | Search   |               |               |              |  |
| Budget Details Personalize   Find   View All   🕮   🔢 First 🕔 1 of 1 |                |              |         |               |            |                     |              |         |          |               |               |              |  |
|                                                                     | Business Unit  | Ledger Group | Account | Fund Code     | Department | PC Busin            | ess Unit 🛛 F | Project | Activity |               | Budget Period | View Details |  |
| 1                                                                   | UFLOR          | KKGMCHD      | DIRECT  | 209           | 28090000   | GRANT               | C            | 0101497 | 1        |               | CUM           | View Details |  |

💽 Return to Search 🔚 Notify

- 6. Click the **View Details link**.
- 7. Click the **Attributes** link.

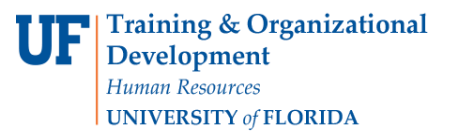

|                  | hansaf .     |          |    |                    |
|------------------|--------------|----------|----|--------------------|
| Ledger Amounts   |              |          |    |                    |
| Budget:          | 2,000.00 USD | \$       | 4  | Max Rows 100       |
| Expense:         | 0.00 USD     |          | ÷  | Farenc/ Chindren   |
| Encumbrance:     | 0.00 USD     |          | ←) | Associated Budgets |
| Pre-Encumbrance: | 0.00 USD     | <i>©</i> | e) |                    |

8. View the Begin Data and End Date of Project.

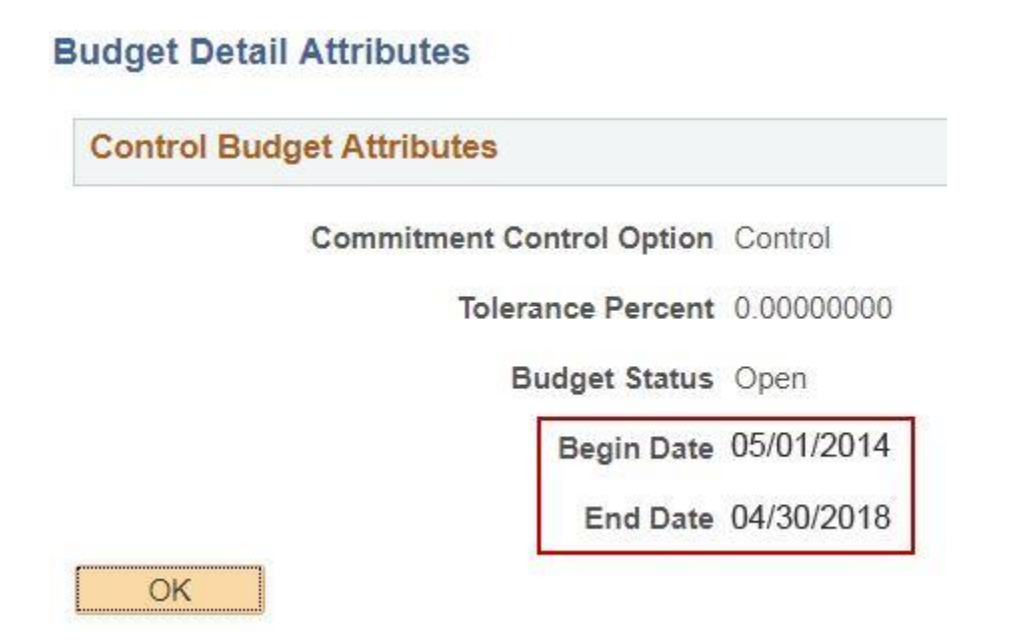

## Via UF\_GM\_PROJ\_END\_DATE\_BY\_DEPT\_X Query

**NOTE:** You must have the UF\_FI\_QUERY\_VIEWER security role to run this query.

- 1. Navigate through Nav Bar > Main Menu > Financials > Reporting Tools > Query > Query Viewer.
- Click in the **begins with** field and enter the query name: "UF\_GM\_PROJ\_END\_DATE\_BY\_DEPT\_X"
- 3. Click the **Search** button.
- 4. Click the **Excel** link.
- 5. Enter all or part of the **Dept ID** (e.g. 2809%. This means, give me everything that begins with "2809").
- 6. Click the **View Results** button.
- 7. Click the **Open** button.

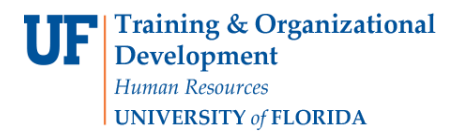

| Begin Da 🗸 | End Date 👻 |  |  |  |  |
|------------|------------|--|--|--|--|
| 3/1/2018   | 3/1/2019   |  |  |  |  |
| 5/1/2018   | 4/30/2019  |  |  |  |  |
| 6/1/2018   | 5/31/2019  |  |  |  |  |
| 1/1/2018   | 3/31/2019  |  |  |  |  |
| 4/1/2018   | 3/31/2019  |  |  |  |  |
| 3/3/2018   | 5/31/2023  |  |  |  |  |
| 3/3/2018   | 5/31/2019  |  |  |  |  |
| 3/18/2018  | 3/1/2020   |  |  |  |  |
| 8/1/2018   | 7/1/2019   |  |  |  |  |
| 8/24/2018  | 8/23/2019  |  |  |  |  |
| 9/1/2018   | 8/31/2019  |  |  |  |  |

### NOTE: Begin and End Dates are the last two columns in the spreadsheet.

8. Review the Excel file and Save if needed.